| 作者: | 刘君利          |               | <b>BECKHOFF</b> New Automation Technology |
|-----|--------------|---------------|-------------------------------------------|
| 职务: | 华北区          | 技术工程师         | 中国上海市静安区汶水路 299 弄 9 号                     |
| 日期: | 2022-07-30   |               | 市北智汇园 4 号楼(200072)                        |
| 邮箱: | junli.liu@be | ckhoff.com.cn | TEL: 021-66312666                         |
| 电话: | 010-8220003  | 36-836(可选)    | FAX: 021-66315696                         |

# 倍福 EL6731 模块与西门子 CU320 多轴控制器通讯

**摘 要:** 西门子 CU320 多轴控制器支持 DP 通讯, 倍福 EL6731 模块可以作为 DP 通讯的主站, 与西门子 CU320 通讯, 控制最多 4 个变频器或伺服轴, 配置简单

#### 关键字: ProfiBUS DP, EL6731, CU320, TwinCAT3

#### 附件:

| 序 号 | 文件名 | 备注 |
|-----|-----|----|
|     |     |    |
|     |     |    |
|     |     |    |
|     |     |    |

#### 免责声明:

我们已对本文档描述的内容做测试。但是差错在所难免,无法保证绝对正确并完全满足您的 使用需求。本文档的内容可能随时更新,也欢迎您提出改进建议。

# 目 录

| 1. | 软硬件版   | 反本               | 3 |
|----|--------|------------------|---|
|    | 1.1. 倍 | 音福 Beckhoff      | 3 |
|    | 1.1.   | 1. 控制器硬件         | 3 |
|    | 1.1.   | 2. 控制软件          | 3 |
|    | 1.2. 团 | 互门子 CU320 硬件     | 3 |
|    | 1.2.   | 1. 控制器型号         | 3 |
|    | 1.2.   | 2. 传感器描述文件       | 3 |
| 2. | 准备工作   | Ē                | 3 |
|    | 2.1. 碩 | 更件连接             | 3 |
|    | 2.2. 团 | 百门子 CU320 设置     | 3 |
|    | 2.2.   | 1. 设置每个轴单元通讯报文长度 | 3 |
| 3. | TC 软件排 | 操作步骤             | 4 |
|    | 3.1. 溺 | 添加路由和 DP 主站      | 4 |
|    | 3.2. 溺 | 添加西门子 CU320 从站   | 5 |
|    | 3.3. 访 | 2置站号             | 6 |
|    | 3.4. 溺 | 彩加轴通讯报文          | 6 |
|    | 3.5. 须 | 则试               | 8 |

## 1. 软硬件版本

## 1.1. 倍福 Beckhoff

## 1.1.1. 控制器硬件

控制器: C6015, ProfiBus DP 主站 EL6731 模块

## 1.1.2. 控制软件

TwinCAT 3.1 Build 4024.10

# 1.2. 西门子 CU320 硬件

## 1.2.1. 控制器型号

控制器型号: CU320

## 1.2.2. 传感器描述文件

GSD 文件: si3080e5.gse

把描述文件放到 PC 里 C:\TwinCAT\3.1\Config\Io\Profibus,重启软件。

文件下载: <u>https://support.industry.siemens.com/cs/document/49216293/sinamics-s120%3Aprofibus-gsd-%E6%96%87%E4%BB%B6?dti=0&lc=zh-CN</u>

# 2. 准备工作

## 2.1. 硬件连接

C6015 控制器,其中一个网口接编程 PC,另一个网口接 EK1100, EL6731 模块,通过 DP 总线 连接西门子 CU320 控制器。设置 CU320 站号为 2。

# 2.2. 西门子 CU320 设置

## 2.2.1. 设置每个轴单元通讯报文长度

| In Drive_unit, 1     Automatic Configuration     Soverview     Sommunication     Sommunication     Sommiss. interface     Telegram configuration                           | Commu<br>The PR | DFIdrive PZD tele<br>nication interface:<br>IOFIsale communi<br>IOFIdrive telegram<br>napat data com<br>r view: | grams<br>PROF<br>cation<br>s of th<br>rresp | IF2: PZD telegrams  <br>IBUS - Control Unit onboard (isochronous)<br>is performed via this interface<br>e drive objects are transferred in the following<br>ponds to the send and the output | rorder:<br>at data of | the receive | e direction of the drive object. |
|----------------------------------------------------------------------------------------------------|-----------------|----------------------------------------------------------------------------------------------------|---------------------------------------------|----------------------------------------------------------------------------------------------------|-----------------------|-------------|----------------------------------|
| E-> Topology                                                                                                    |                 | -                                                                                                    |                                             |                                                                                                    | Input data            | Output data |                                  |
| > License overview                                                                                                    | Color           | or Brive object                                                                                                 | 110.                                        | Telegram type                                                                                                    | Length                | Length      | -                                |
| 🖶 🐗 🔤 CU S 126                                                                                                    |                 | 1 VECTOR_03                                                                                                    | 3                                           | Free telegram configuration with BICO                                                                                                    | 2                     | 2           |                                  |
|                                                                                                    |                 | 2 VECTOR_04                                                                                                    | 4                                           | Free telegram configuration with BICO                                                                                                    | 2                     | 2           |                                  |
|                                                                                                    |                 | 3 VECTOR_05                                                                                                    | 5                                           | Free telegram configuration with BICO                                                                                                    | 2                     | 2           |                                  |
| E- A INF_02                                                                                                    |                 | 4 VECTOR_06                                                                                                    | 6                                           | Free telegram configuration with BICO                                                                                                    | 2                     | 2           |                                  |
| Insert DCC chart                                                                                                    |                 | S A INF 02                                                                                                    | 12                                          | Free telearsm configuration with BICO                                                                                                    | 2                     | 1 2 1       |                                  |
| <ul> <li>&gt; Configuration</li> <li>&gt; Expert list</li> <li>&gt; Control logic</li> <li>&gt; Functions</li> <li>&gt; Communication</li> <li>&gt; Diagnostics</li> </ul> |                 | Adapt telegram                                                                                                  | config                                      | Interconnections/c                                                                                                    | diagnostics           |             |                                  |
| E-C Input/output components                                                                                                    | 1               | -                                                                                                    |                                             |                                                                                                    |                       |             |                                  |
| m Ch Franken                                                                                                    | 00.4            |                                                                                                    |                                             |                                                                                                    |                       |             |                                  |

输入输出各配置两个 word

单轴配置第 11 位设置成 Control by PLC

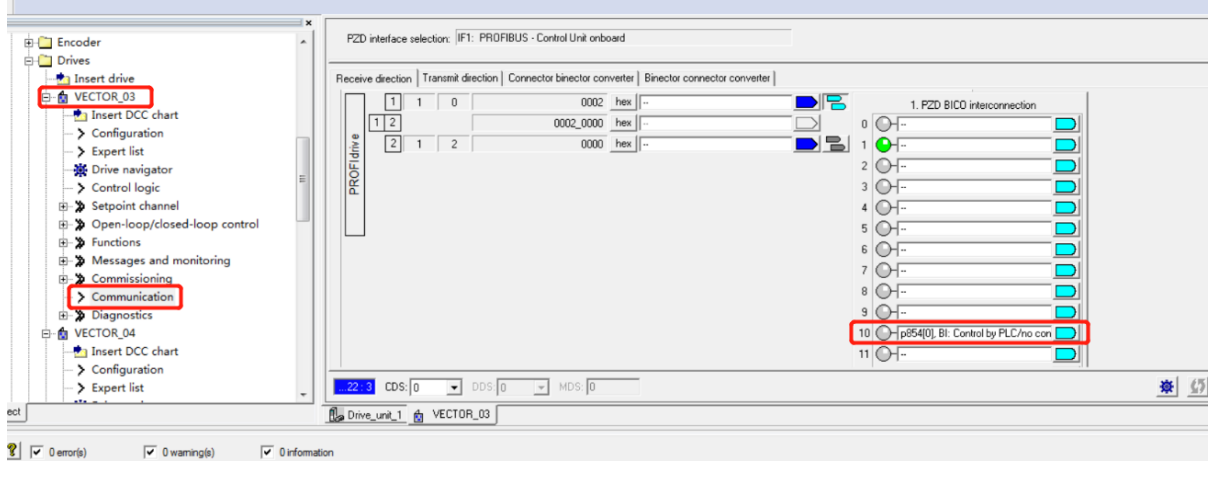

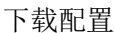

# 3. TC 软件操作步骤

# 3.1. 添加路由和 DP 主站

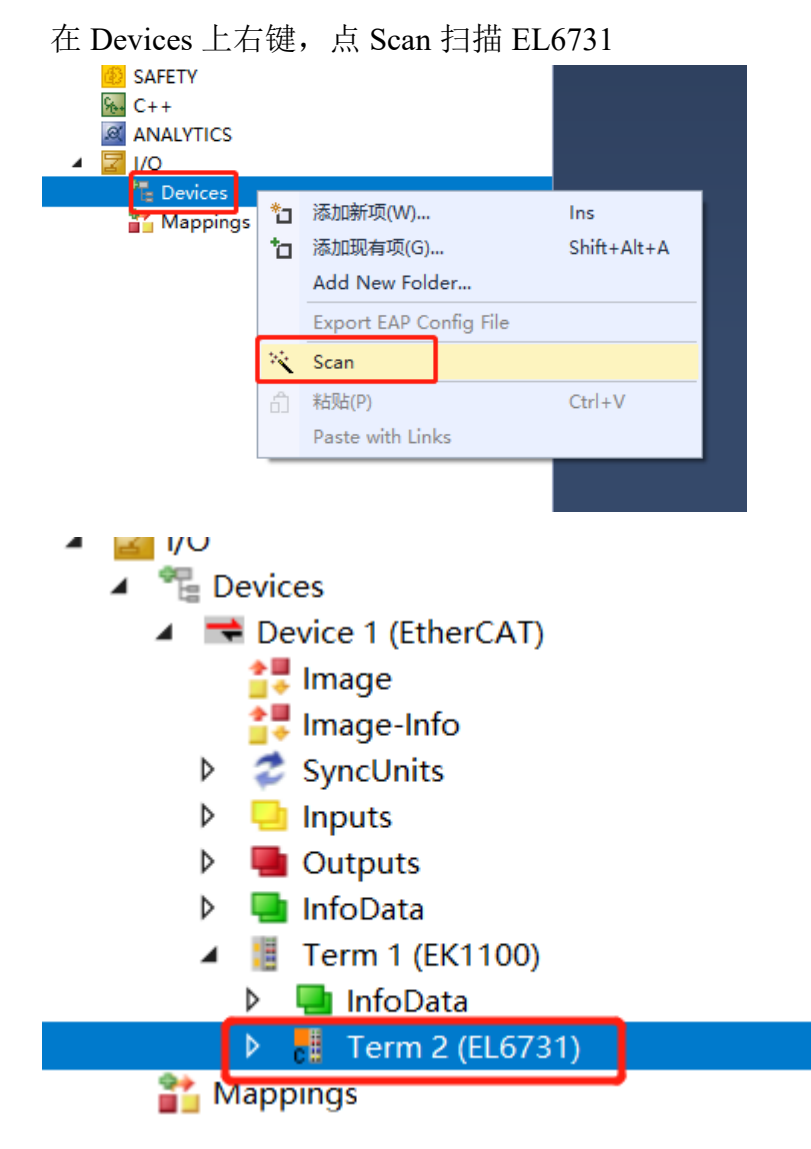

| 添加一个 ProfiBus Master EI                                                                      | L6731,EtherCAT           |                                                                                                    |                                                     |
|----------------------------------------------------------------------------------------------|--------------------------|----------------------------------------------------------------------------------------------------|-----------------------------------------------------|
| I License<br>▷ ♦ Real-Time<br>∰ Tasks                                                        | Insert Device            |                                                                                                    | ×                                                   |
| Routes<br>Routes<br>Type System<br>TcCOM Objects<br>MOTION<br>PLC<br>SAFETY<br>Screen<br>C++ | Type:                    | EtherCAT Master  EtherCAT Automation Protocol (Network Variables)  EtherCAT Automation Protocol via EL6601, EtherCAT  EtherCAT Simulation  EtherCAT Open Mode Adapter  EthereAt  Profibus DP  W Drothus Master EC31xx EC1                                                                                                    | Ok<br>Cancel                                        |
| ARALYTICS                                                                                    |                          | Image: Profibus Master EL67(3), EtherCAT         Image: Profibus Master (CCAT)         Image: Profibus Stave EC373, EtherCAT         Image: Profibus Stave EL6731, EtherCAT         Image: Profibus Stave EC4731, EtherCAT         Image: Profibus Stave EC4731, EtherCAT         Image: Profibus Stave EL6731, EtherCAT         Image: Profibus Stave EL6731, EtherCAT         Image: Profibus Stave EL6731, EtherCAT         Image: Profibus Stave EL6731, EtherCAT         Image: Profibus Stave EL6731, EtherCAT         Image: Profibus Stave EL6731, EtherCAT         Image: Profibus Stave EL6731, EtherCAT         Image: Profibus Stave EL6731, EtherCAT         Image: Profibus Monitor FC31x, PC1         Image: Profibus Monitor FC31x, PC1         Image: Profibus Monitor FC31x, PC1 | Target Type<br>PC only<br>CX only<br>BX only<br>All |
|                                                                                              | Error List               | e 2                                                                                                    |                                                     |
| 选择对应的王站模块,点                                                                                  | К                        |                                                                                                    |                                                     |
| tion Explorer 🔹 👎 🗡 💶                                                                        | Ceneral FL6731 ADS       | therCAT_DP-Diag_Box States_DPRAM (Online)                                                                                                    |                                                     |
| rch Solution Explorer (Ctrl+;)                                                               | EthorCAT:                |                                                                                                    |                                                     |
| Solution 'TC3 DP' (1 project)                                                                | EtherCAT.                | Search                                                                                                    |                                                     |
| SYSTEM                                                                                       | Station No.:             | Identify Device Ino access                                                                                                    |                                                     |
| SAFETY                                                                                       | Baudrate:                | 12M ~ Firmware Update                                                                                                    |                                                     |
| C++                                                                                          | Operation Mode:          | Device Found At Term 2 (EL6731)                                                                                                    | К                                                   |
| <ul> <li>Devices</li> <li>Device 1 (EtherCAT)</li> </ul>                                     |                          |                                                                                                    | Cancel                                              |
| Device 2 (EL6731)                                                                            | Cycle Time (μs):         |                                                                                                    | <u>U</u> nused                                      |
| <ul> <li>Image</li> <li>Inputs</li> </ul>                                                    | Estimated DP-Cycle (µs): |                                                                                                    |                                                     |
| Mappings                                                                                     | DP-Cycles/Task Cycle:    |                                                                                                    |                                                     |
|                                                                                              |                          |                                                                                                    | Links                                               |
|                                                                                              |                          | StartIn-Fault-Settinge                                                                                                    | Неір                                                |
|                                                                                              |                          | startop-/rauit-settings                                                                                                    |                                                     |

# 3.2. 添加西门子 CU320 从站

在添加的主站上右键,添加连接的西门子 CU320 设备

| SAFETY                                                                    | Baudrate: 12M | → Firmware Update         |
|---------------------------------------------------------------------------|---------------|---------------------------|
| 6 C++                                                                     | nsert Box     |                           |
| ANALYTICS I/O I/O ■ Devices ▶ ■ Device 1 (EtherCAT) ■ W Device 2 (EL6731) | Type:         | Ok<br>Cancel<br>Multiple: |
| <ul> <li>Inputs</li> <li>Mappings</li> </ul>                              |               |                           |
|                                                                           |               |                           |
|                                                                           | Name: Box 3   |                           |
|                                                                           | rorList       |                           |

| BECKHOFF New Automation Technology Beckhoff China                                                                                        |              |                                                                                                    |                           |                |  |  |  |  |
|----------------------------------------------------------------------------------------------------|--------------|----------------------------------------------------------------------------------------------------|---------------------------|----------------|--|--|--|--|
| 或者可以右键自动扫描,得到 Box 3 (                                                                                                    | SIN          | IAMICS S120/S150 V5.                                                                                                    | 1)                        |                |  |  |  |  |
| <ul> <li>I/O</li> <li><sup>*</sup> Devices</li> <li><sup>*</sup> Device 1 (EtherCAT)</li> </ul>                                          |              | Operation Mode                                                                                                    | DP                        |                |  |  |  |  |
| <ul> <li>Device 2 (EL6731)</li> <li>Image</li> <li>Inputs</li> <li>Box 3 (SINAMICS S120/S15</li> <li>Inputs</li> <li>Mappings</li> </ul> | *1<br>*<br>X | Add New Item<br>Add Existing Item<br>Remove<br>Change NetId<br>Save Device 2 (EL6731) As<br>Online Reset<br>Online Reload<br>Online Delete<br>Scan<br>Change Id | Ins<br>Shift+Alt+A<br>Del | le<br>-S<br>yF |  |  |  |  |
|                                                                                                    |              | Change To                                                                                                    |                           | ۰ I.           |  |  |  |  |

# 3.3. 设置站号

\_

设置成与 CU320 一样的站号 2

| Jilu 4024.7 (Loaded) 🔹 🚔 🔛 🔛 🛀 🔨 🔝                                                                                                    |              | * <10            | Lai>        | • <b>•</b> •          | · · · · · · · · · · · · · · · · · · · |           |
|----------------------------------------------------------------------------------------------------|--------------|------------------|-------------|-----------------------|---------------------------------------|-----------|
| tion Explorer                                                                                                    | <b>-</b> ₽ × | TC3 DP 🕆 🗙       |             |                       |                                       |           |
| ◇ 🟠 🛱 -   ™⊙ - ฮ   🎾 💻                                                                                                    |              | General Profibus | eatures Prn | Data (Text) Diag      |                                       |           |
| ch Solution Explorer (Ctrl+;)                                                                                                    | - <i>م</i>   |                  |             | <b>_</b>              |                                       |           |
| Solution 'TC3 DP' (1 project)                                                                                                    |              | Station No.:     | 2           | Set                   | Ident No.:                            | 0x80E5    |
| IC3 DP IC3 DP IC3 DP IC4 DP IC4 DP <                                                                                                    |              | CfgData:         | C3 C1 C1 I  | D 00 01 01 FE C3 C1 C | 1 FD 00 01 01 FE C3 C1                | 30        |
| MOTION<br>PLC<br>SAFETY                                                                                                    |              | Own PrmData:     | 80 00 00 0  | 5 20 00 00 00         | •                                     | 8         |
| C++<br>ANALYTICS                                                                                                    |              |                  | •           |                       | •                                     |           |
| Contraction of the second second |              |                  |             |                       |                                       |           |
| Device 1 (EtherCAT)                                                                                                    |              | Watchdog         |             | DP-/DPV1-Class 1      | Wait for Dat                          | aExchange |
| Image                                                                                                    |              | ✓ Enable         |             | Sync/Freeze enab      | Enable                                |           |
| Inputs                                                                                                    |              | Time: 200        | ) ms        | PrmStruct enable      | Timeout (s                            | ): 0      |
| Box 3 (SINAMICS \$120/\$150 V5.1)                                                                                                    |              |                  |             |                       |                                       |           |
| Inputs                                                                                                    |              | DPV1-Class 2     |             | DP-Class 2            | DPV2                                  |           |

# 3.4. 添加轴通讯报文

在 Box3 上右键,添加新项,选择 Standard telegram 1, PZD 2/2,与 2.2.1 步中配置的 长度一样,2 个输入输出 word 长度报文

Beckhoff China 技术文档

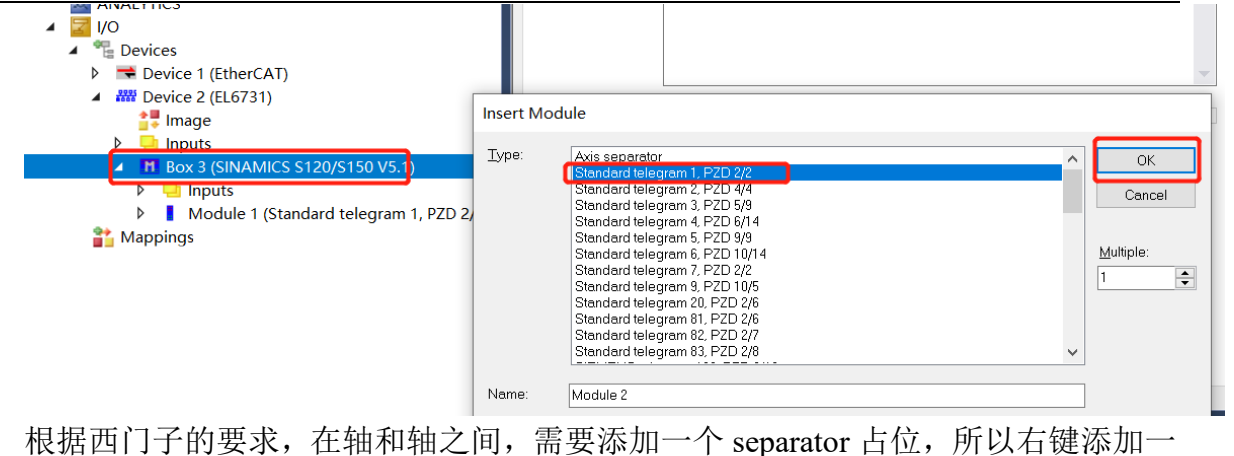

个 Axis separator, 点 OK, 添加出箭头指示的 Module2

| <ul> <li>Devices</li> <li>Device 1 (EtherCAT)</li> <li>Device 2 (EL6731)</li> <li>Image</li> <li>Inputs</li> </ul> | Disabled C                                                                                                    | reate symbols                  |
|----------------------------------------------------------------------------------------------------|----------------------------------------------------------------------------------------------------|--------------------------------|
| <ul> <li>Module 1 (Standard telegram 1, PZD 2/2)</li> <li>Module 2 (Axis separator)</li> <li>Mappings</li> </ul>   | Axie separator         Standard telegram 1, PZD 2/2         Standard telegram 3, PZD 5/9         Standard telegram 3, PZD 6/1         Standard telegram 5, PZD 8/14         Standard telegram 5, PZD 9/9         Standard telegram 7, PZD 2/2         Standard telegram 7, PZD 2/2         Standard telegram 9, PZD 10/14         Standard telegram 9, PZD 10/5         Standard telegram 8, PZD 2/6         Standard telegram 8, PZD 2/6         Standard telegram 8, PZD 2/6         Standard telegram 8, PZD 2/8         Landard telegram 8, PZD 2/8 | OK<br>Cancel<br>Multiple:<br>1 |

然后在添加出另外三个轴报文,轴和轴之间都要添加 Axis separator,最后一个轴报 文后可以不加 Axis separator

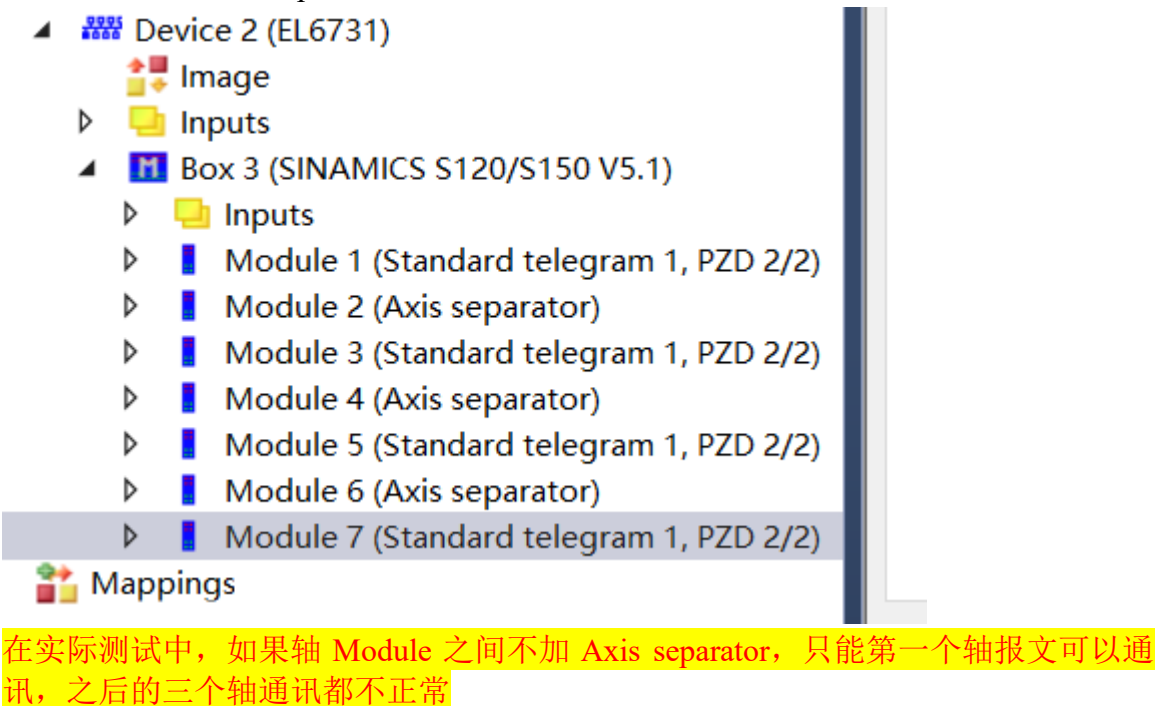

## 3.5. 测试

点 Reload IO, 切换到 FreeRun 模式,

| ž    | . · · |      | U.    |      |      |            | - d | Ъ | / |   | · · |                  | eleas    | e •    |
|------|-------|------|-------|------|------|------------|-----|---|---|---|-----|------------------|----------|--------|
| 0000 | Build | 4024 | .7 (L | oade | d) - | <b>₽</b> 8 | è 🛯 |   | 1 | ٢ | ٢   | <b>₽</b><br>⊕.02 | <b>%</b> | TC3 DP |
|      |       |      |       |      |      |            |     |   |   | _ |     |                  |          |        |

#### 可以在输入报文的第一个 Word 中看到 CU320 控制器的状态字数据

| - ☆ ☆ -   '⊙ - ∂   ⊁ -                                                 | Variable Flags Online |                                        |  |  |  |  |  |  |
|------------------------------------------------------------------------|-----------------------|----------------------------------------|--|--|--|--|--|--|
| ch Solution Explorer (Ctrl+;)                                          |                       |                                        |  |  |  |  |  |  |
| TC3 DP                                                                 | Value:                |                                        |  |  |  |  |  |  |
| > 🧉 SYSTEM                                                             | New Value:            | Force Release Write                    |  |  |  |  |  |  |
| A MOTION                                                               |                       | Vinc                                   |  |  |  |  |  |  |
| I PLC                                                                  | Comment:              |                                        |  |  |  |  |  |  |
| SAFETY                                                                 |                       |                                        |  |  |  |  |  |  |
|                                                                        |                       |                                        |  |  |  |  |  |  |
|                                                                        |                       |                                        |  |  |  |  |  |  |
| A Pevices                                                              |                       |                                        |  |  |  |  |  |  |
| Device 1 (EtherCAT)                                                    |                       |                                        |  |  |  |  |  |  |
| Device 2 (EL6731)                                                      |                       | ×                                      |  |  |  |  |  |  |
| 📴 Image                                                                |                       |                                        |  |  |  |  |  |  |
| 👂 🛁 Inputs                                                             |                       | •••••••••••••••••••••••••••••••••••••• |  |  |  |  |  |  |
| Box 3 (SINAMICS \$120/\$150 V5.1)                                      |                       |                                        |  |  |  |  |  |  |
| Inputs                                                                 |                       |                                        |  |  |  |  |  |  |
| Module 1 (Standard telegram 1, PZD 2/2                                 |                       |                                        |  |  |  |  |  |  |
| <ul> <li>Inputs</li> <li>Standard talogram 1, P7D 2/2, 0, 0</li> </ul> |                       |                                        |  |  |  |  |  |  |
| Standard telegram 1, PZD 2/2                                           |                       |                                        |  |  |  |  |  |  |
| Standard telegram 1, PZD 2/2                                           |                       |                                        |  |  |  |  |  |  |
| Outputs                                                                |                       |                                        |  |  |  |  |  |  |
| Standard telegram 1, PZD 2/2_1_C                                       |                       |                                        |  |  |  |  |  |  |

也可以通过输出报文的第一个 Word 变量, 写入一个数值, 在 CU320 软件里可以监控到传输的数据

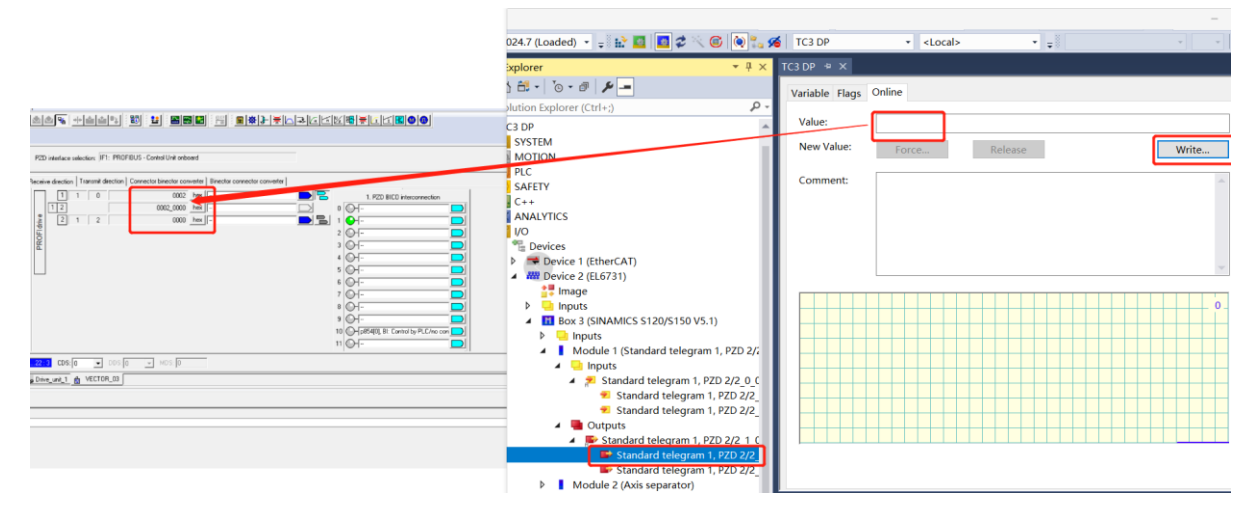

**上海(中国区总部)** 中国上海市静安区汶水路 299 弄 9号(市北智汇园) 电话:021-66312666 传真:021-66315696 邮编:200072

#### 北京分公司

北京市西城区新街口北大街 **3** 号新街高和大厦 **407** 室 电话: 010-82200036 传真: 010-82200039 邮编: 100035

#### 广州分公司

广州市天河区珠江新城珠江东路16号高德置地G2603室 电话: 020-38010300/1/2 传真: 020-38010303 邮编: 510623

#### 成都分公司

成都市锦江区东御街18号 百扬大厦2305 房 电话: 028-86202581 传真: 028-86202582 邮编: 610016

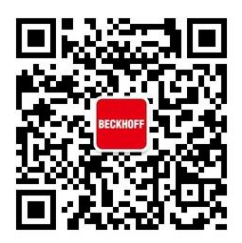

请用微信扫描二维码 通过公众号与技术支持交流 倍福中文官网: https://www.beckhoff.com.cn/ 倍福虚拟学院: https://tr.beckhoff.com.cn/

招贤纳士: job@beckhoff.com.cn

技术支持: support@beckhoff.com.cn

产品维修: service@beckhoff.com.cn

方案咨询: sales@beckhoff.com.cn